# Allegato 1

# IL NUOVO SERVIZIO DI ISPEZIONE TELEMATICO

Il servizio di ispezione ipotecaria telematico sui documenti cartacei favorisce l'utenza nell'accesso a documenti disponibili in formato analogico tutt'ora largamente consultati, con l'ulteriore vantaggio di limitare le presenze presso gli Uffici con particolare riferimento all'utenza professionale.

Il servizio consente agli utenti convenzionati ai servizi telematici di Sister, registrati al portale e **abilitati al servizio di ispezioni documenti cartacei**, di visionare note non digitalizzate e titoli conservati in formato cartaceo, previamente scansionati a cura degli operatori degli uffici, nonché i repertori delle trascrizioni a decorrere dal 24 luglio 1957, in gran parte già acquisiti otticamente e presenti a sistema.

A decorrere dal 24 luglio 1957 i soggetti presenti nelle note di trascrizione sono individuati tramite i propri dati anagrafici anziché tramite la "paternità". (L. 31-10-1955 n. 1064).

Le stampe ottenute non costituiscono certificazione e non contengono attestazione di conformità.

Per informazioni sul servizio scrivere a:

dp.modena.spimodena@agenziaentrate.it

o contattare i numeri: 059/8393387 - 059/8393394 - 059/8393337 - 059/8393323.

#### Istruzioni per utenza professionale

Le istruzioni per la richiesta di ispezioni ipotecarie cartacee sono presenti nel "Portale line" raggiungibile direttamente Assistenza On dal link https://assistenzaipocat.agenziaentrate.gov.it/ o dal sito istituzionale dell'Agenzia https://www.agenziaentrate.gov.it/ nella sezione Professionisti / Fabbricati e Terreni / Consultazione dati catastali e ipotecari / Consultazione banche dati catastale e ipotecaria (Professionisti e privati).

### Ispezioni Cartacee

Il servizio di ispezioni ipotecarie permette la consultazione dei registri, delle note (trascrizioni, iscrizioni e annotazioni) e dei titoli depositati presso i Servizi di pubblicità immobiliare dell'Agenzia.

La funzione **"Ispezioni Ipotecarie Cartacee"** consente la consultazione telematica di titoli **non telematici, delle note non digitalizzate e dei volumi repertori**, erogabili solamente presso l'ufficio di appartenenza, previa acquisizione ottica dei documenti cartacei da parte degli operatori dei reparti di pubblicità immobiliare.

Il servizio è erogato solo per documenti cartacei che non superano 25 pagine e, in ogni caso, per file di dimensioni non superiori ai 2 Mb. Le richieste non conformi saranno pertanto respinte. La richiesta dei titoli è possibile anche con espressa indicazione "senza allegati".

Ti trov

Selezionando il link **"Ispezioni Cartacee"** viene visualizzata, come prima schermata, l'opportuna informativa.

Dopo aver confermato la lettura dell'informativa, l'utente deve scegliere la Conservatoria di interesse:

| file di dimensioni non<br>n conformi saranno                                                                                                    | Ispezioni Cartacee                                                                                                    |   |  |  |
|----------------------------------------------------------------------------------------------------|----------------------------------------------------------------------------------------------------|---|--|--|
| è possibile anche con                                                                                                    | Presentazione Documenti                                                                                                    |   |  |  |
|                                                                                                    | 6                                                                                                    |   |  |  |
| in: Home del Servizi / Informativa                                                                                                    | 2                                                                                                    | 2 |  |  |
|                                                                                                    |                                                                                                    |   |  |  |
| ATTENZIONE: Si avverte che la banca<br>può contenere dati personali anche di r<br>norma del decreto legislativo 30 giugno<br>eccessivo di dette informazioni è punib | a dati, alla quale si sta per accedere,<br>natura sensibile e giudiziaria, tutelati a<br>2 2003, n. 196. L'uso improprio o<br>ile ai sensi di legge. |   |  |  |
| Home                                                                                                    | Conferma Lettura                                                                                                    |   |  |  |
|                                                                                                    |                                                                                                    |   |  |  |
| elezione Conservatoria                                                                                                    |                                                                                                    |   |  |  |
| Conservatoria di: BOLOGNA                                                                                                    |                                                                                                    |   |  |  |

Servizi

Consultazioni e

Visure catastali

Ispezioni ipotecarie

Certificazioni

~

Effettuata la scelta, cliccando su "**Applica**" è visualizzato il dettaglio del servizio con il relativo menu laterale.

| Ispezioni ipotecarie Cartacee |
|-------------------------------|
| Nota e Titolo                 |
| Volumi repertori              |
| Lista Richieste               |
| Cambia Ufficio                |
| Passa a Ispezioni             |
| Passa a Visure                |
| Assistenza                    |

Consulta lo stato dell'automazione

Selezione Ufficio Stralcio o Obsoleto

Conservatoria di:

Applica

~

## Richiesta di una nota o di un titolo

Selezionando la voce "Nota e Titolo" la procedura propone il modulo per l'acquisizione dei dati.

| Ispezioni ipotecarie Cartacee |
|-------------------------------|
| Nota e Titolo                 |
| Volumi repertori              |
| Lista Richieste               |
| Cambia Ufficio                |
| Passa a Ispezioni             |
| Passa a Visure                |
| Assistenza                    |

È necessario inserire i seguenti dati:

- tipologia di formalità di interesse (Tipo Nota). Le possibili scelte sono:
  - Trascrizioni;
  - Iscrizioni;
  - Annotamenti;
  - Privilegi Agrari;
  - Privilegi Minerari;
  - Privilegi Speciali;

## • dati identificativi della formalità ricercata:

- n. registro particolare;
- anno;
- generalità del richiedente;
- motivazione della ricerca.

| Servizio di Pubblicità Immobiliare di: BOLOGNA                         |
|------------------------------------------------------------------------|
|                                                                        |
| Dati della Nota                                                        |
| Tipo Nota: Trascrizioni     Registro Particolare n*: 24     Anno: 1967 |
| Richiedente                                                            |
| Richiesta effettuata per conto di:                                     |
| Motivazione                                                            |
| Motivo                                                                 |
| Ricerca Nota Ricerca Titolo Pulisci                                    |

Selezionando "Ricerca nota" o "Ricerca Titolo", i dati della richiesta sono inoltrati al sistema informatico.

In automatico sono eseguiti i controlli che accertano la correttezza dei dati inseriti. In particolare, il sistema verifica che la richiesta si riferisca ad una nota non informatizzata o ad un titolo non telematico.

Nel caso in cui il documento è già informatizzato il servizio non viene erogato ed è necessario utilizzare il servizio "Ispezioni ipotecarie". In questo caso, il sistema restituisce il seguente messaggio di errore:

| OPERAZIO           | NE NON ESEGUITA CORRETTAMENTE                                                    |
|--------------------|----------------------------------------------------------------------------------|
| La richiesta si ri | erísce ad un documento informatizzato. Modificare la ricerca prima di riprovare. |
| Number Citability  |                                                                                  |
| Nuova Richiesta    |                                                                                  |

Superati i controlli, a fronte dell'importo dovuto per il documento richiesto, il sistema telematico provvede ad effettuare un'ulteriore verifica sulla residua capienza del castelletto a disposizione dell'utente.

Qualora lo stesso risulti capiente, il relativo importo è impegnato e non è momentaneamente reso disponibile per eventuali ulteriori operazioni, altrimenti la richiesta è respinta.

| OPERAZIONE CORRETTAMENTE ESEGUITA                                                                                                    |
|----------------------------------------------------------------------------------------------------|
| t a richiasta di konzione esitares à stata riceurda ed soculista dal sistema                                                                                                    |
| Il Codice Invio attribuito è il seguente 58828749 del 20/05/2021.<br>Si ricorda che il Codice Invio deve essere conservato per effettuare i controlli sullo stato della richiesta. |
| Nuova Richiesta                                                                                                    |

### Richiesta di un repertorio

Selezionando la voce "Volumi repertori" la procedura propone il modulo per l'acquisizione dei dati.

| Ispezioni ipotecarie Cartacee |
|-------------------------------|
| Nota e Titolo                 |
| Volumi repertori              |
| Lista Richieste               |
| Cambia Ufficio                |
| Passa a Ispezioni             |
| Passa a Visure                |
| Assistenza                    |

Nella ricerca per **Persona fisica** vanno inseriti obbligatoriamente **cognome, nome e data di nascita**;

nella ricerca per **Persona non fisica** vanno inseriti obbligatoriamente **denominazione**, **provincia** e **comune**.

La ricerca è eseguita con modalità ristretta.

Nel caso in cui la ricerca del soggetto dia esito negativo (assenza del soggetto negli archivi cartacei a seguito dell'ispezione) la richiesta risulterà lavorata e verrà addebitato il relativo costo (pur in assenza del file del documento da scaricare).

| ervizio di Pubblicità Immobiliare di: NAPOLI 3                                                                                                    |
|----------------------------------------------------------------------------------------------------|
| Ricerca persona física                                                                                                    |
| Cognome:     Nome:     Nome:     Data di Nascita:     I     I     Visualizza i comuni      Comune:      Cerca solo i soggetti con dati anagrafici uguali (Ristretta) |
| Ricerca persona non física  Denominazione:  Província: Visualizza i comuni Comune: V                                                                                 |
| Richiedente<br>Richiesta effettuata per conto di                                                                                                    |
| Motivazione                                                                                                    |
| Ricerca Pulisci                                                                                                    |

# Lista richieste

È possibile verificare lo stato delle richieste di note, titoli o volumi repertori in qualsiasi momento attraverso la voce "Lista richieste", da cui è possibile prelevare i documenti prodotti.

| Ispezioni ipotecarie Cartacee |
|-------------------------------|
| Nota e Titolo                 |
| Volumi repertori              |
| Lista Richieste               |
| Cambia Ufficio                |
| Passa a Ispezioni             |
| Passa a Visure                |
| Assistenza                    |

Viene visualizzato un prospetto in cui è riportato l'identificativo della richiesta, attribuito al momento dell'invio in ufficio, la data e ora, il costo e il tipo di documento.

| lenco rich   | leste                                                                                                    |                            |            |           |                                                                              |  |
|--------------|----------------------------------------------------------------------------------------------------|----------------------------|------------|-----------|------------------------------------------------------------------------------|--|
| Codice invio | Dettagli Richinela                                                                                                    | Cata e ora della richiesta | Conto      | Documento | Stato richimia                                                               |  |
| 58820641     | NOTA PARP. 1 DEL 1964                                                                                                    | 130620211118               | 4.00 euro  |           | In lavongione Ufficio                                                        |  |
| 58020749     | NOTA BO RP. 61 DEL 1967                                                                                                    | 20052021 16 14             | 4.00 euro  |           | In lavorazione Ufficio                                                       |  |
| 58820677     | TITOLO BO RP: 10 DEL 1967                                                                                                    | 1806202116-04              | C 8.00 mm  | 0         | Documents deposible                                                          |  |
| 58520676     | NOTA BO RP. 24 DEL 1967                                                                                                    | 1505/2021 15:03            | C 400 euro | 0         | Documents strate                                                             |  |
|              | CONTRACTOR OF A CONTRACTOR OF A CONTRACTOR OFTA CONTRACTOR OFTA CONTRACTOR OFTA CONTRACTOR OFT | An of Antis of All         |            |           |                                                                              |  |
| 581212747    | NOTA BO RP 24 OEL 1967                                                                                                    | 2006/2021 16:10            |            |           | Annulata da sistema (,a indensia si inferiore ad un documente informaticate, |  |
| 5820747      | NOTA: BO RP: 24 DEL 1987                                                                                                    | 2999222119419              |            | Aggioma   | Annulata da solema La Itchiesta si illoltora ad un documente informaticado.  |  |
| SROUTUF      | NOTA: BO RP: 34 DEL 1987                                                                                                    | 2005/21/1 14:10            |            | Aggioma   | Annulata da solema La Itchiesta si illentos ad un documente informaticada.   |  |

Nella colonna **"Stato richiesta"** è indicata l'attuale fase di lavorazione. Nel caso in cui essa si sia conclusa positivamente è disponibile il documento prodotto dall'ufficio e il sistema provvede ad addebitare definitivamente sul castelletto dell'utente la somma precedentemente impegnata. Nella medesima schermata sono resi disponibili i link che consentono il download del documento e della relativa ricevuta.

Nel caso in cui la richiesta venga respinta dall'ufficio, l'importo precedentemente impegnato è reso nuovamente disponibile ed è fornita la relativa motivazione.

In presenza di un cospicuo numero di richieste presentate è anche possibile restringere la ricerca indicando un determinato intervallo temporale o limitando la stessa ad uno specifico stato della lavorazione.

I documenti saranno disponibili **per i sette giorni successivi, trascorsi i quali non sarà più possibile prenderne visione.**